## **Voucher Entry in Colleague**

- 1. VOUM
- 2. Enter 'A' to add for new voucher
- 3. Click 'Ok' to start voucher
- 4. Write down Voucher # top left of screen
- 5. If you only need to modify an un-paid voucher, type in a Voucher #

## VOUM Screen (1<sup>st</sup> screen)

- 6. Voucher Date will auto-populate to today's date please don't change
- 7. Enter Invoice Number or TME \_\_\_\_\_ or VP \_\_\_\_\_
- 8. Enter Invoice Date
- 9. Enter Invoice total (the amount the check needs to be)
- 10. Vendor ID You can enter the Vendor ID or Whitman ID if you know it or simply search by name. \*Please be sure to double check the remittance address that appears\* You can select

the icon to see all addresses associated with this vendor.

- 11. AP Type = CF
- 12. Line Item- click on to take you to VOIL screen (2<sup>nd</sup> screen)
- VOIL Screen (2<sup>nd</sup> screen)
- 13. If your invoice includes sales tax change this field to "yes"
- 14. Description line- click on ext to line 1 to enter invoice information on the next screen, the VOUD screen

Tax Incl

## VOUD screen (3<sup>rd</sup> screen)

- 15. Desc field, <u>line 1 only</u> use a shortened description. This field is what prints on the actual check.
- 16. Price field- enter amount
- 17. Quantity field enter 1
- 18. Tax codes field- use UT if need to add sales tax
- 19. G/L Account No field- enter the account number you are charging to.
- 20. Tab, Tab, Tab (until all amounts and percentages fill in)
  - a. If you need to split the charges between 2 or more GL's enter first GL with the amount you want to charge that budget, Tab Tab Tab
  - b. Put your cursor and click into the completed GL line
  - c. Above the Percentage and Quantity box, a pop up should show "Page 1 of 2" click the right arrow to go to a blank screen

- d. Enter the second GL, and the amount....Add in the 2<sup>nd</sup> GL, Tab Tab Tab
- e. Repeat as needed
- 21. Click 'Save' or F9
- 22. Click 'Cancel' one time (this takes you back to the VOIL screen)
- 23. To enter a second invoice on that same voucher, click on next to line 2 follow instructions #14-21
- 24. Click 'Save' or F9 takes you back to VOUM

## VOUM screen

- 25. Verify that 'Voucher Done' field is "YES"
- 26. Verify that 'Pay Voucher' field is "NO"
- 27. Record voucher number on Invoice, VP or TME (top left of screen)
- 28. Click to 'Save All' to close voucher –this will finish the voucher.
- 29. To Make changes to a created Voucher
  - a. VOUM
  - b. Enter Voucher #
  - c. Make changes

| Voucher ID + V0417431 |                 | Debit ·          |          |  |  |
|-----------------------|-----------------|------------------|----------|--|--|
| Status Date :         |                 | Credit :         | Credit : |  |  |
| Status :              |                 | Net :            |          |  |  |
| Voucher Date          | /19/2022 (m) 6. | 7.               |          |  |  |
| voucher Date          |                 |                  |          |  |  |
| PO Number             | L               | Invoice Date     |          |  |  |
| Maintenance Date      |                 | Invoice Totals   |          |  |  |
| _                     |                 | <mark>.</mark>   |          |  |  |
| Vendor ID             | ***             | Types 1          |          |  |  |
| Name 1                |                 |                  |          |  |  |
| Address 1             |                 |                  |          |  |  |
| CityStZip             |                 |                  |          |  |  |
| Country               | ***             | Currency         | ***      |  |  |
| Terms                 |                 | Cash Discount    |          |  |  |
| Due Date              | <b></b>         | Check Group      |          |  |  |
| Take Discount         |                 | Rcr Voucher      |          |  |  |
|                       |                 |                  |          |  |  |
| Approvals 1           |                 | Voucher Done Yes |          |  |  |
| Comments 1            |                 | Reference No 1   |          |  |  |
| 11. AP Type           |                 | Pay Voucher No   |          |  |  |
| Line Items            |                 | Assoc Emps       |          |  |  |

| voucher ID: v0417451 |      |                   | Debit :           |           |
|----------------------|------|-------------------|-------------------|-----------|
| Status Date :        |      |                   | Credit :          |           |
| Status :             |      |                   | Net :             |           |
| Vendor 1 BON APP     | ETIT |                   | PO Number         |           |
| Tax Incl             |      |                   | Pcr Voucher       |           |
| 13.                  |      |                   | Nel Voucher       |           |
| Customs Inv          |      |                   | Invoice Total     | 5.00      |
| Taxes                |      | Invoice Amount    | Calculated Amount |           |
| 1                    |      |                   |                   |           |
| 2                    | •••  |                   |                   |           |
| escription 14.       |      | Quantity Extended | Price Invoi       | ce Number |
| 1                    |      |                   |                   |           |
| 2                    |      |                   |                   |           |
| 3                    |      |                   |                   |           |
| 4                    |      |                   |                   |           |
|                      |      |                   |                   |           |
|                      |      |                   |                   |           |
| 6                    |      |                   |                   |           |
|                      |      |                   |                   |           |
| 7                    |      |                   |                   |           |
| 8                    |      |                   |                   |           |

| VOUM    VOIL     VOUE | ) - Voucher Item Maintenance | e भ्रि• |              |          |
|-----------------------|------------------------------|---------|--------------|----------|
| Voucher ID : V041     | 7431                         |         | De bit :     |          |
| Voucher Date: 03/1    | 8/22                         |         | Credit :     |          |
|                       |                              |         |              |          |
| Vendor 1 BON          | APPETIT                      | _       | PO Number    |          |
| Condex                |                              | -       | Per Vourber  |          |
| 15.                   |                              |         |              |          |
| Desc 1                |                              | U       | Qty Accepted |          |
| 2                     |                              |         |              |          |
| 3                     | -                            | 0       | Fixed Asset  |          |
| Price                 | 16.                          |         | Vendor Part  |          |
| Quantity              | <b>17.</b>                   |         | Form/Box/Loc | •        |
| Unit of Issue         |                              |         | Invoice No   | 1        |
| Trade Disc Amt        |                              |         | Invoice Date | 03/18/22 |
| Trade Disc Pct        |                              |         | Comments 1   |          |
| Cash Discount         |                              |         |              |          |
| Extended Price        |                              |         |              |          |
| Tax Codes             | 1 18. rarely used            |         |              |          |
| GL Account No         |                              | Percent | Quantity     |          |
| 1 19.                 |                              |         |              |          |
| GL Amt 20             |                              |         |              |          |
| Proj ID               |                              |         |              |          |